## Q 鋼材のウェブ部分に線が入っていない

## A プロパティの[ウェブの破線]を変更します

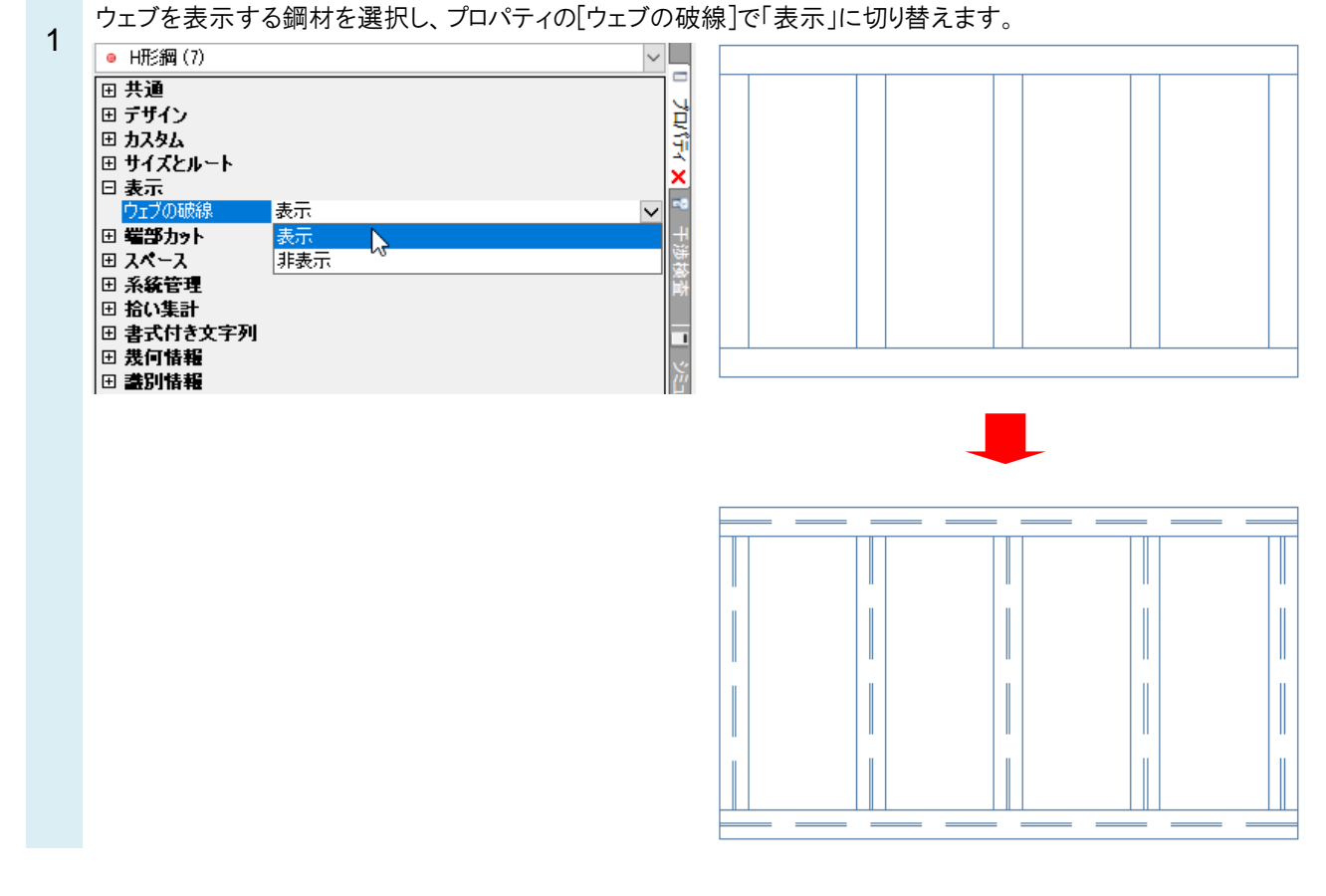

## POINT

[機器器具]タブ-[鋼材]の「ウェブを破線で表示する」にチェックを入れると、ウェブの厚みに破線を表示して作図します。

| 区分 ▼ 汎用<br>レイヤ-<br>- 001mm 実線<br>レイヤ-<br>- 001mm 実線<br>レイヤ-<br>・ 101mm 実線<br>レイヤ-<br>・ 101mm 実線<br>レイヤ-<br>・ 101mm 実線<br>レイヤ-<br>・ 101mm りに<br>・ 100mm 100<br>一 100mm 100<br>・ 100mm 100<br>・ 100mm 1000<br>・ 100mm 1000<br>・ 100mm 100<br>・ 100mm 1000<br>・ 100mm 100 | 🅙 ホーム 図形 配管 ダクト 電気 機                        | 器器具 スリーブ・インサート 建築 ツール 加工 表示 アドイン 🔀 鋼材の配置    |            |  |
|----------------------------------------------------------------------------------------------------|---------------------------------------------|---------------------------------------------|------------|--|
| レイヤー ● ● 15×40×5×7 [6.92Kg/m] (JES) ● ● ● ● ● ● ● ● ● ● ● ● ● ● ● ● ● ● ● ● ● ● ● ● ● ● ● ● ● ● ● ● ● ● ● ● ● ● ● ● ● ● ● ● ● ● ● ● ● ● ● ● ● ● ● ● ● ● ● ● ● ● ● ● ● ● ● ● ● ● ● ● ● ● ● ● ● ● ● ● ● ● ● ● ● ● ● ● ● ● ● ● ● ● ● ● ● ● ● ● ● ● ● ● ● ● ● ● ● ● ● ● ● ● ● ● ● ● ● ● ● ● ● ● ● ● ● ● ● ● <th colspan="4">区分 🔻 汎用 🗸 🦳 サイズ 🖓 設定 🛃 連続で作図 🔻 刃の向き 📴 🗊 🗐 🛄</th>                                                                                                    | 区分 🔻 汎用 🗸 🦳 サイズ 🖓 設定 🛃 連続で作図 🔻 刃の向き 📴 🗊 🗐 🛄 |                                             |            |  |
|                                                                                                    | レイヤー 🔿 🎜 🗖 鋼材 🛛 🔍 💼                         | L 75×40×5×7 [6.92Kg/m] (JIS) ✓ 図高さ 0 mm 1FL | ▼          |  |
|                                                                                                    | —— 0.01mm ———— 実線 🛛 🌌                       | 滞形潤 ▼ 🗹 ウェブを破線で表示する   揃え 🕀 🖬 🖵 🕞 🗲          | 📮   接続方法 🔁 |  |
|                                                                                                    | レイヤー 作図方法 作図方法                              |                                             |            |  |
|                                                                                                    |                                             |                                             |            |  |
| トーーーーーーーーーーーーーーーーーーーーーーーーーーーーーーーーーーーー                                                                                                    |                                             |                                             |            |  |
| ウェブの破線                                                                                                    |                                             |                                             |            |  |
|                                                                                                    |                                             | לי                                          | ごの破線       |  |